## Come gestire e stampare i registri iva del regime del margine globale

## Generazione dei registri Iva del margine globale.

Iniziare col predisporre i programmi all'utilizzo del regime del margine. Dal <Menu contabilità> aprire il menù <Anagrafiche> e successivamente il programma <Registri Iva e P.S.>. Verrà aperta la seguente maschera.

| Help                       | Elimina   | Aggiungi  | Salva     | Stampa | P |
|----------------------------|-----------|-----------|-----------|--------|---|
| Azienda : D.M. SOFTWAR     | RE DI DEL | L'OCA MAF | RC0       | ]      |   |
| Tipo Registro              |           | 1         | 11 💌      | Î      |   |
| Numero registro            |           | 01        | 01        |        |   |
| Numero registro per stampa |           | 11        |           |        |   |
| Descrizione registro       | Registro  |           |           |        |   |
| Num. ultima pagina stampa  | Ita       |           | 0         |        |   |
| Num. ultima riga stampata  |           |           | 0         |        |   |
|                            | All Parts | W. Mary   | LUN FILLO | Carro  | _ |

Qui è possibile inserire i registri iva dei Beni usati regime del margine globale. Non è previsto l'uso del regime del margine forfettario né di quello analitico.

Per inserire un registro acquisti del regime del margine globale clicchiamo su <Aggiungi> ed inseriamo: tipo registro = 11, numero registro = 01, nel Numero registro per stampa inseriamo un numero progressivo che identificherà il registro durante la stampa ed inseriamo la descrizione del registro.

La medesima cosa vale per un registro vendite del regime del margine globale facendo attenzione che per questo registro il tipo registro = 12. Salviamo e chiudiamo questa maschera.

Si possono generare fino a 99 registri acquisti del margine ed a 99 registri vendite del margine. Ovviamente in campo numero registro dovrà essere incrementato.

## Inserimento delle aliquote iva regime del margine globale

Apriamo ora il programma <Aliquote Iva> che troviamo sempre nel menu <Anagrafiche> e la maschera che ci appare è questa.

|                   |          | Aggi       | ungi Sa  | alva 📗   | Stampa     | L.   |
|-------------------|----------|------------|----------|----------|------------|------|
| Azienda D M       | SOFT     | VARE DI    | DELL'OR  |          | 300        |      |
|                   |          |            | Dene or  |          |            |      |
| Codice            | aliq     | uota iva   | tipo cli | tip      | o for      |      |
|                   | μə       | 136        | o        | •        | 0 🗸        | d.m. |
| descrizione brev  | ve alleg | ato iva 1= | =no 0=si | divisore | per scorpo | oto  |
| Ar36 41/95        |          |            | 0        |          |            | 120  |
| ulteriore descriz | ione     |            |          |          |            | 1    |
| Art 36 D.L.41/9   | 5 beni u | isati      |          |          |            |      |

Clicchiamo sul tasto <Aggiungi> ed inseriamo l'aliquota iva per i beni usati e a piacere scegliamo un numero piu alto del numero 100 nel nostro caso abbiamo scelto 136, poi inseriamo una descrizione breve, 0 per allegati Iva.

Nel campo divisore per scorporo inseriamo 120 in quanto l'aliquota Iva compresa nel margine per i veicoli usati è del 20% e il divisore per scorporo sarà 100 + 20 = 120.

Per ultimo inseriamo un'ulteriore descrizione e clicchiamo sul tasto <Salva>. Se avessimo un'altra aliquota lva compresa nel regime del margine per beni diversi dai veicoli usati, possiamo inserire un'altra aliquota lva con un diverso divisore per scorporo. Le aliquote possono essere al massimo tre. Clicchiamo sul pulsante <Salva> e chiudiamo il programma <Aliquote lva>.

Dal <Menù contabilità> apriamo il programma <Tabella contatori>, la maschera che ci appare è la seguente.

Nel campo contenuto contatore nei record numero 307, 308 e 309 possiamo inserire le aliquote iva dei beni usati che abbiamo appena inserito. Nel nostro caso inseriamo nel campo numero 307 il valore 136 e clicchiamo sul tasto aggiorna.

Potremo ora inserire fatture di vendita e di acquisto di beni usati utilizzando l'aliquota iva riservata al regime del margine (136). Tutte queste fatture di vendita e di acquisto finiranno automaticamente sui registri Iva del margine globale che dovranno essere stampati assieme agli altri registri Iva.

Quando verrà calcolata la liquidazione dell'Iva verrà calcolata anche la liquidazione dell'Iva del Margine globale e potremo stamparla selezionando il programma <Stampa liquidazione regime del margine> che si trova nel menu <Liquidazione Iva> del menu <I.V.A.> del <Menu contabilità>. Questo è un esempio di stampa della liquidazione.

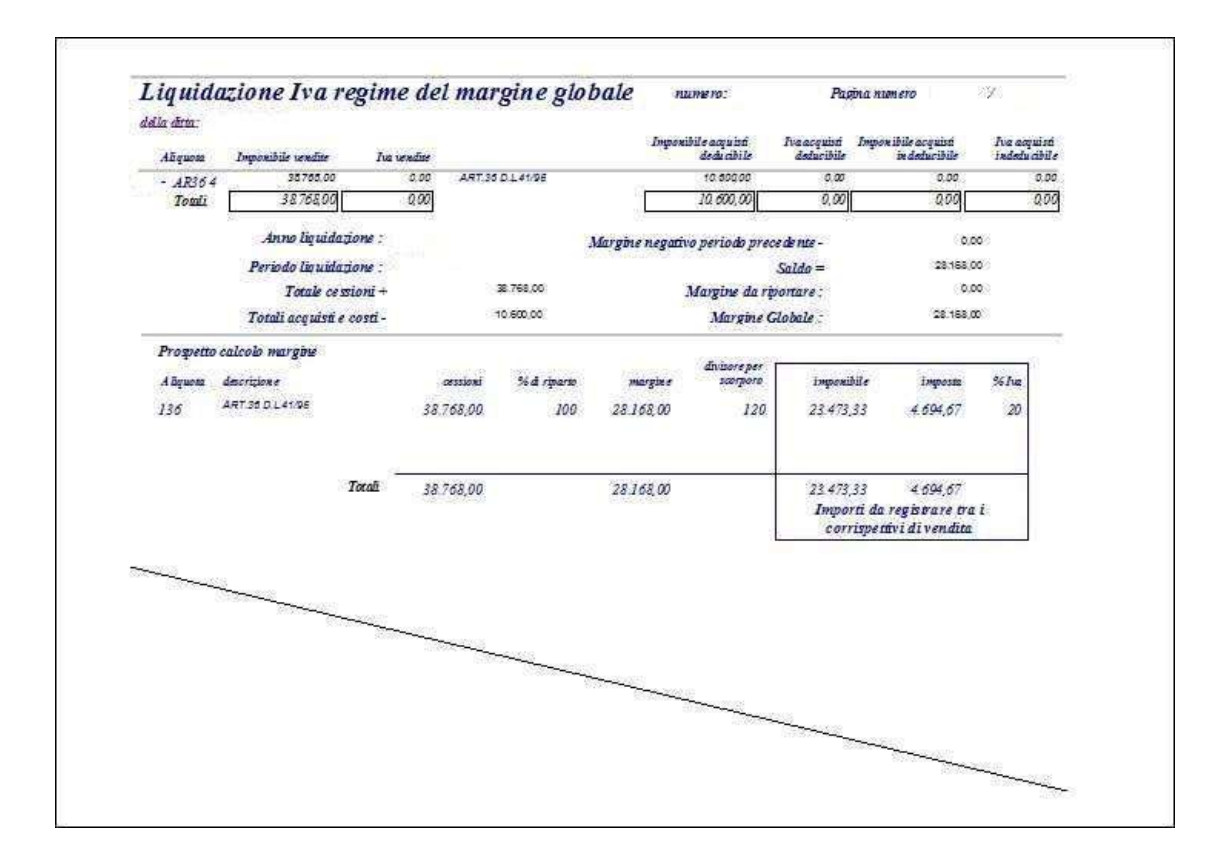

DM Software di Dell'Oca Marco Via G. Mazzini n. 3 20030 Lentate Sul Seveso (Mi) Tel 333 2922313 e-mail <u>info@dmsoftware.net</u> sito web <u>http://www.dmsoftware.net</u>